## 保証人ポータルサイトから成績通知書を閲覧する方法

## 【手 順】

I.保証人ポータルサイトにログインした後に「リンク」にある「SIT ポートフォリオ」をクリック https://scombz.shibaura-it.ac.jp/login

(「SIT ポートフォリオ」が表示されていなければ「すべてを表示」を選択)

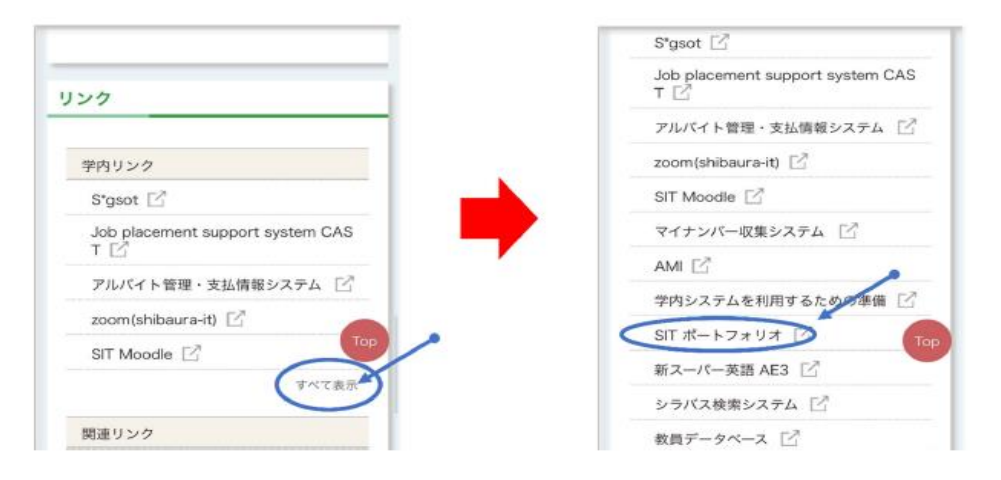

2.SIT ポートフォリオ左画面の上から3つ目の「取得単位」欄の「詳細を確認する」をクリック

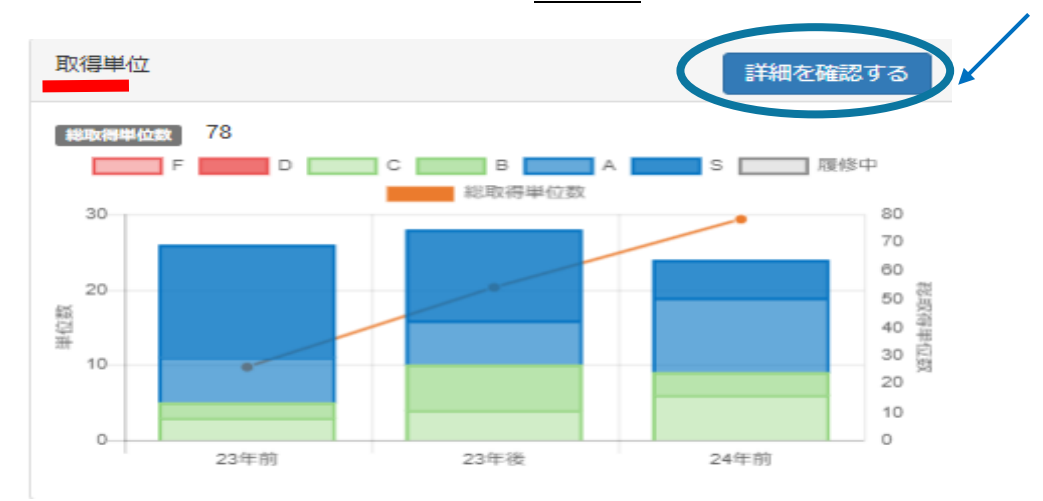

<sup>3.</sup>上段の「成績通知書」をクリックすると、「成績通知書(pdf ファイル))」が表示される

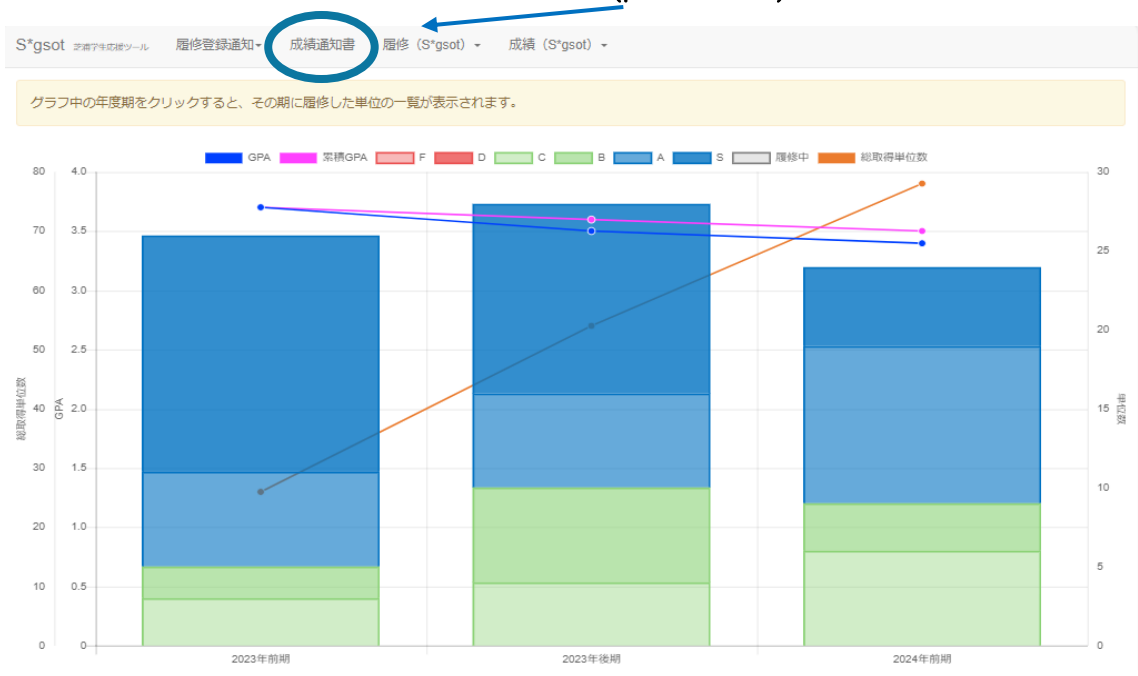